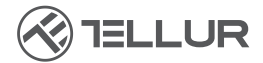

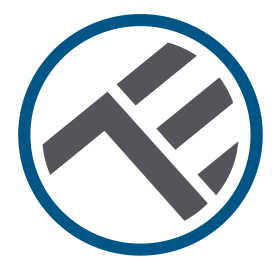

# Interphone vidéo Wi-Fi TLL331511 Guide d'installation et mode d'emploi

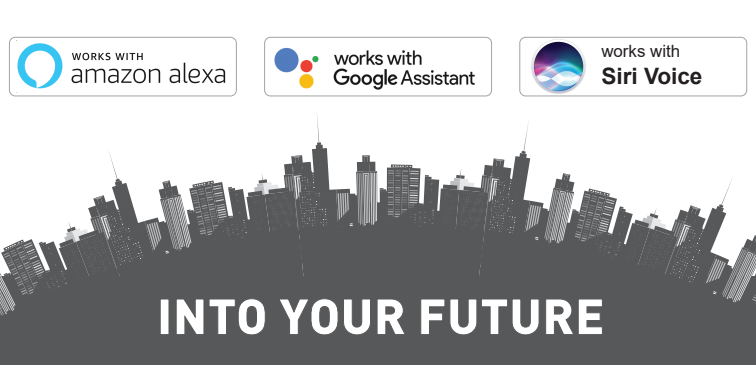

¡Gracias por elegir un producto Tellur! Para garantizar un funcionamiento óptimo, en condiciones de máxima seguridad, lea atentamente este manual de usuario antes de utilizar el producto. Guarde el manual para futuras consultas.

#### Contenu

| 1. INFORMATIONS GÉNÉRALES DE SÉCURITÉ:                      | 75            |
|-------------------------------------------------------------|---------------|
| 1.1 AVERTISSMENTS                                           | 75            |
| 1.2 ATTENTION                                               | 76            |
| 1.3 NOTES                                                   | 76            |
| 1.4 NOTES IMPORTANTES SUR LA COMMANDE INTELI                | IGENTE        |
| TELLUR SMART WIFI AVEC L'APPLICATION TELLUR SMART           | 76            |
| 2. DESCRIPTION GÉNÉRALE DU PRODUIT                          | 76            |
| 2.1 SCHÉMA DU PRODUIT                                       | 76            |
| 2.2 SCHÉMA DE CÂBLAGE                                       | 77            |
| 2.3 FONCTIONS PRINCIPALESS                                  | 77            |
| 2.4 DANS LA BOITE                                           | 78            |
| 2.5 NOTES                                                   |               |
| 3. INSTALLATION DU PRODUIT.                                 |               |
| 3.1 AVERTISSMENTS                                           | 79            |
| 3.2 PREPARATIONS ET VERIFICATIONS PREALABLES A              |               |
| L INSTALLATION                                              |               |
|                                                             | 7 / / ۶<br>مە |
| OPTION 1 Alignmentation 12V at connextions Wife             | 00<br>00      |
| OPTION 2 Installation schlor schlor AN at injectour POE     | 00<br>00      |
| OPTION 2 - Installation cablee, cable LAN et injecteur 1 OL | nutatour      |
| POF                                                         | 81            |
| 3.5 CONFIGURATION DE LA FONCTION DE DÉVERROUILLAG           | F 82          |
| 3.6 APPAIRAGE ET DÉCONNEXION DU BUZZER INTÉRIEUR            |               |
| 3.7 CONFIGURATION DE LA CARTE RFID                          |               |
| CONFIGURATION DE LA CARTE À AJOUTER (JAUNE) ET DE L         | A CARTE       |
| À SUPPRIMER (ROUGE)                                         | 83            |
| AJOUTER UNE (DES) CARTE(S) UTILITEUR(S)                     | 83            |
| SUPPRIMER UNE (DES) CARTE(S) UTILISATEUR(S)                 | 83            |
| UPPRIMER TOUTES LES CARTES UTILISATEUR(S)                   | 83            |
| 3.8 NOTES                                                   | 83            |
| 4. APPAIRAGE DE L'APPAREIL AVEC L'APPLICATION               | TELLUR        |
| SMART.                                                      | 84            |
| 4.1 AIIENIION                                               | 84            |

| 4.2 TÉLÉCHARGER ET INSTALLER L'APPLICATION TELLUR                              | FR     |
|--------------------------------------------------------------------------------|--------|
| SMART                                                                          | 84     |
| 4.3 CRÉATION D'UN COMPTE                                                       | 84     |
| 4.4 APPAIRAGE DU PRODUIT AVEC L'APPLICATION                                    | TELLUR |
| SMART                                                                          | 85     |
| CONNEXION WIFI                                                                 |        |
| CONNEXION FILAIRE                                                              |        |
| 4.5 NOTES                                                                      |        |
| 5. CARACTERISTIQUES DE L'APPLICATION TELLUR SMART                              |        |
| 5.1. VUE EN DIRECT                                                             |        |
| 5.2. FUNCTION BUZZER                                                           |        |
| 5.3. CUNFIGURATION                                                             | 88     |
| 2.4. AUTRES                                                                    | 00     |
| 7 INTÉGRATION DE GOOGLE ASSISTANT                                              | 07     |
| 8 DEMÉNIER I ES PRORI ÈMES                                                     |        |
| 9 SPÉCIFICATIONS TECHNIQUES                                                    |        |
| 10 RAFE CONFORMITÉ GARANTIE                                                    |        |
| 1. INFORMATIONS GÉNÉRALES DE SÉCURITÉ :                                        |        |
| Nous recommandens que l'installation soit effectuée par d                      |        |
| • Nous recommandons que i installation soit enectuee par di                    | u      |
| • Assurez-vous d'avoir à votre disposition une alimentation                    |        |
| électrique appropriée (DC 12 ~ 36V / AC 8 ~ 24V / 12 ~ 15V / 4                 | 8V     |
| Accuraz-vous de couper l'alimentation avant d'installer ou                     |        |
| d'entretenir le produit l                                                      |        |
| <ul> <li>Assurez-vous de prénarer les outils nécessaires nour le mo</li> </ul> | ontage |
| et le démontage.                                                               | Jinage |
| <ul> <li>Se conformer aux spécifications techniques du produit et n</li> </ul> | e pas  |
| l'utiliser en dehors des paramètres de fonctionnement décla                    | rés.   |
| 1.2 ATTENTION 🔬                                                                |        |
| • Pour éviter les dommages ou l'abrasion, n'exposez pas le f                   | il aux |
| bords du métal ou d'autres objets tranchants.                                  |        |
| • N'installez pas le produit dans une installation qui dépasse                 | la     |
| tension maximale requise.                                                      |        |
| • N'utilisez pas le produit s'il est endommagé de quelque ma                   | anière |

- que ce soit. • N'essayez pas de réparer, de démonter ou de modifier ce produit.
- Essayez d'éviter de placer le capteur de l'appareil photo à la

lumière directe du soleil ou sous la pluie (une couverture de pluie est incluse)

1.3 NOTES 🗳

• Si le mur n'est pas de niveau, essayez de monter les vis pas trop serrées pour éviter de plier le boîtier de la sonnette.

• Vérifiez le contenu de la boîte et assurez-vous d'avoir tous les accessoires et outils inclus.

#### 1.4 REMARQUES IMPORTANTES SUR LE CONTRÔLE WIFI SMART AVEC L'APPLICATION TELLUR SMART

• Assurez-vous d'avoir un réseau Internet Wi-Fi 2,4 GHz actif et d'avoir accès à votre mot de passe Wi-Fi.

• Cet appareil est uniquement compatible avec les réseaux Wi-Fi 2,4 GHz. Le Wi-Fi 5 GHz n'est pas pris en charge. Si vous ne disposez pas d'un réseau Wi-Fi 2,4 GHz, vérifiez les paramètres de votre routeur, contactez un technicien spécialisé ou un fournisseur d'accès Internet pour obtenir de l'aide.

• L'application ne prend pas en charge les réseaux Wi-Fi 6 avec la norme 802.11ax. Veuillez régler le réseau Wi-Fi 2,4 GHz sur 802.11b/g/n.

• Aucune passerelle spéciale n'est nécessaire pour contrôler le produit à distance via Wi-Fi.

• Les mots de passe Wi-Fi ne doivent pas inclure de caractères spéciaux tels que : ~ ! @#\$%^&\*().

• Assurez-vous que l'Internet Wi-Fi est stable et que le signal est suffisamment fort dans l'emplacement d'installation.

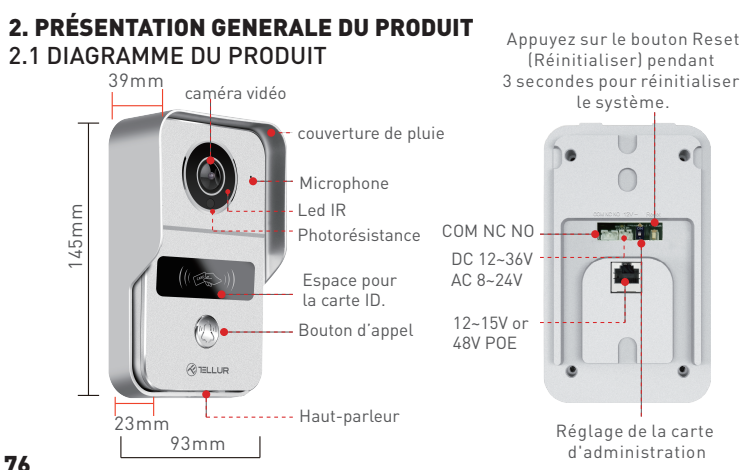

#### 2.2 DIAGRAMME DES CONNEXIONS

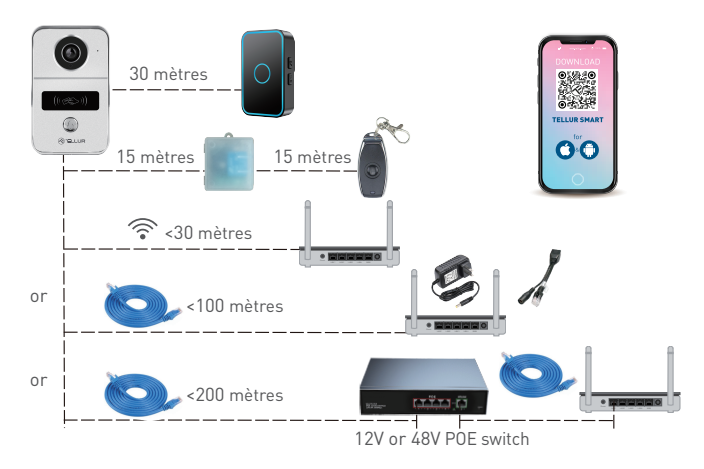

#### 2.3 FONCTIONS PRINCIPALES

- Construction sûre, solide et fiable, résistante à l'eau et à la poussière (indice de protection IP54).
- Résolution Full HD pour la diffusion en direct et les enregistrements.
- Ouverture facile de la porte via l'application Tellur (lorsqu'elle est connectée à des serrures électromagnétiques).
- Cartes RFID incluses pour les membres de la famille : déverrouiller la porte.
- Contrôle à distance via Internet à l'aide de l'application Tellur Smart.
- Contrôle vocal via Alexa, Google, Siri Raccourcis.
- Compatibilité avec la source d'alimentation POE (Power Over Ethernet).
- Fonction de vision nocturne.
- Capteur de mouvement PIR intégré avec angle de vision généreux de 140°.
- Communication audio en duplex intégral.

#### 2.4 DANS LA BOÎTE

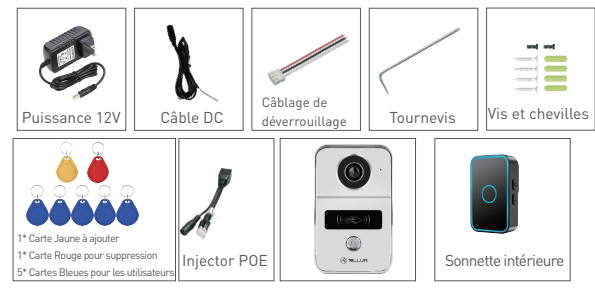

FR

- 1 x Interphone vidéo Wi-Fi
- 1 x Support de montage.
- 1 x Adaptateur secteur DC 12V
- 1 x Câble de connexion DC, 1 mètre
- 1 x Câblage déverrouillant la porte.
- 1 x Injecteur POE
- 1 x Sonnette intérieure
- 1 x Carte Master Jaune : « Ajouter » carte de déverrouillage
- 1 x Carte Master rouge : « Supprimer » carte de déverrouillage
- 5 x Carte Bleue : carte de déverrouillage « Utilisateur ».
- 1 x Kit de vis
- 1 x Tournevis

#### 2.5. NOTES 🖺

Pour les spécifications techniques complètes, veuillez-vous consulter le chapitre 9.

#### 3. INSTALLATION DU PRODUIT

3.1AVERTISSEMENT

Assurez-vous de couper l'alimentation avant d'installer ou d'entretenir le produit !

#### 3.2 PRÉPARATIFS ET VÉRIFICATIONS PRÉALABLES À L'INSTALLATION

• Nous recommandons que l'installation soit effectuée par du personnel qualifié.

• Assurez-vous de préparer les outils nécessaires pour le montage et le démontage.

 Assurez-vous d'avoir à votre disposition une alimentation électrique appropriée (DC 12 ~ 36V / AC 8 ~ 24V / 12 ~ 15V / 48V POE
 Power Over Ethernet).

 Se conformer aux spécifications techniques du produit et ne pas l'utiliser en dehors des paramètres de fonctionnement déclarés.
 3.3 DIAGRAMME DE MONTAGE

• La hauteur d'installation recommandée est de ~ 1,4-1,7 mètres du sol.

• Essayez d'éviter de positionner l'appareil photo avec les objectifs en plein soleil.

• La sonnette peut être montée directement sur le mur ou à l'aide d'une boîte d'appareils standard de 86 mm.

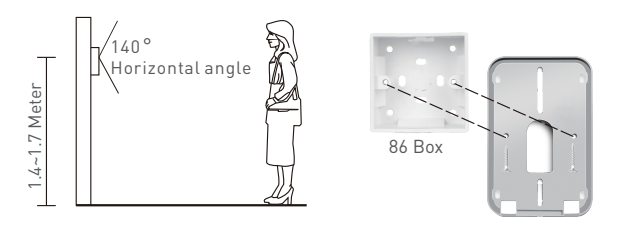

• Si nécessaire, utilisez un outil avec une perceuse appropriée pour faire les trous nécessaires pour les vis et les câbles.

• Retirez le couvercle de pluie et utilisez-le pour marquer la position sur le mur des vis et des câbles.

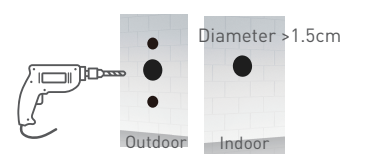

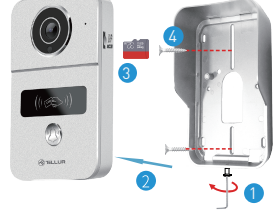

- 1. Retirez la vis du bas du couvercle de pluie.
- 2. Retirez l'interphone vidéo du couvercle de pluie.
- 3. Insérez la carte de stockage (facultatif)
- 4. Fixez le couvercle de pluie sur le mur avec 2 vis.

REMARQUE – si le mur est en béton ou en brique, assurez-vous d'utiliser des chevilles.

### 3.4 OPTIONS DE CÂBLAGE ÉLECTRIQUE

OPTION 1 - Alimentation 12V et connexion Wi-Fi

• Assurez-vous d'avoir une connexion Wi-Fi forte à l'emplacement de l'interphone vidéo.

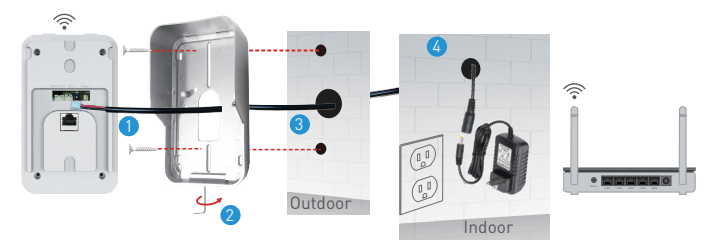

1. Connectez le câble DC à l'interphone vidéo.

2. Passez le câble à travers le trou dans le mur intérieur à côté d'une source d'alimentation.

3. Reconnectez l'interphone vidéo au couvercle de pluie et fixez-le avec la vis inférieure.

4. Connectez le câble DC à l'adaptateur 12 V.

OPTION 2 – Installation filaire, câble LAN et injecteur POE.
À l'aide de l'injecteur POE inclus, la sonnette peut être alimentée et connectée à l'aide d'un câble LAN RH45.

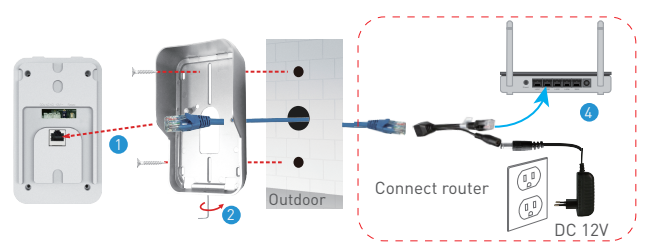

1. Connectez le câble réseau RJ45 au port réseau de l'interphone vidéo.

2. Reconnectez l'interphone vidéo au couvercle de pluie et fixez-le avec la vis inférieure.

3. Connectez l'autre extrémité du câble RJ45 du réseau à l'injecteur POE inclus.

4. Connectez l'adaptateur secteur et l'injecteur POE au routeur.

**OPTION 3** - Installation filaire, câble LAN connecté au commutateur POE.

• L'interphone vidéo peut également être alimenté par des commutateurs POE existants (POE 12-15V ou 48V)

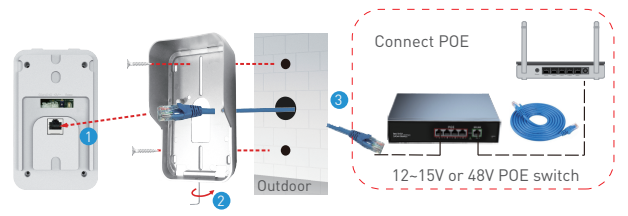

1. Connectez le câble réseau RJ45 au port réseau de l'interphone vidéo.

2. Reconnectez l'interphone vidéo au couvercle de pluie et fixez-le avec la vis inférieure.

3. Connectez l'autre extrémité du câble RJ45 réseau au commutateur POE existant.

### 3.5 RÉGLAGE DE LA FONCTION DE DÉVERROUILLAGE

• Vérifiez les spécifications d'alimentation de la serrure électronique existante, car le chargeur fourni est destiné à une alimentation 12 V.

• Utilisez le connecteur COM NC NO de l'interphone vidéo pour vous connecter à une serrure électronique ou magnétique.

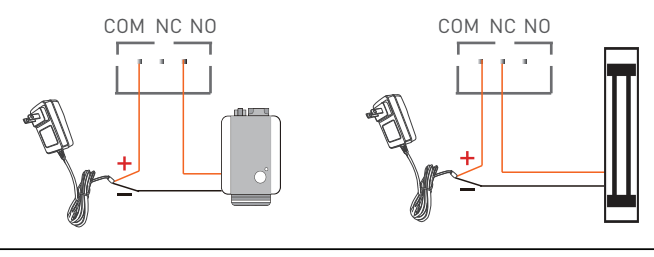

COM + NO pour serrure électronique

COM + NC pour serrure magnétique

# 3.6 ASSOCIATION ET DÉCONNEXION DE LA SONNETTE DE L'INTÉRIEUR

• Appuyez sur le bouton de volume de la sonnette intérieure et maintenez-le enfoncé jusqu'à ce que le voyant LED soit allumé. Ensuite, appuyez sur le bouton d'appel de l'interphone et maintenez-le enfoncé pour les coupler.

• Lorsque le bloc d'alimentation est éteint, maintenez enfoncé le bouton Volume de la sonnette intérieure. Ensuite, connectez-vous à l'alimentation, vérifiez si le voyant LED est allumé.

#### 3.7 CONFIGURATION DES CARTES RFID

- Le forfait par défaut comprend : 1 x Carte Master Jaune : « Ajouter » carte de déverrouillage,
- 1 x Carte Master rouge : « Supprimer » carte de déverrouillage, 5 x Cartes Bleue : carte de déverrouillage « Utilisateur ».
- La fréquence de travail des cartes est de 125KHz.

• Vous pouvez ajouter d'autres cartes selon vos besoins uniquement si la fréquence est la même que la fréquence par défaut (125KHz)

# RÉGLAGES : AJOUTER CARTE (Jaune) et SUPPRIMER CARTE (Rouge)

• Réglez le bouton de la carte d'identité à l'arrière de l'interphone vidéo sur le mode ON. Les voyants rouge et bleu sont allumés.

- Faites glisser la carte SUPPRIMER (Rouge), ce qui est confirmé si le voyant rouge est éteint.
- Quittez le mode RÉGLAGE en remettant le bouton sur 1. AJOUTER CARTE(S) D'UTILISATEUR

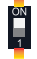

- Faites glisser la carte AJOUTER (Jaune)
- Faites glisser chaque carte utilisateur (Bleue) une par une.
- Faites glisser la carte ADAUGARE (jaune) à nouveau pour confirmer et quitter.

#### SUPPRIMER CARTE(S) D'UTILISATEUR

- Faites glisser la carte SUPPRIMER (Rouge)
- Faites glisser chaque carte d'utilisateur (Bleue) qui doit être supprimée, une par une.
- Faites glisser la carte SUPPRIMER (Rouge) à nouveau pour confirmer et quitter.

#### SUPPRESSION DE TOUTES LES CARTES D'UTILISATEUR

- Faites glisser la carte SUPPRIMER (Rouge).
- Faites glisser la carte ADAUGARE (Jaune)
- Faites glisser à nouveau la carte SUPPRIMER (Rouge) pour supprimer toutes les cartes.

#### 3.8 NOTES 🖺

• Pour résoudre les problèmes, veuillez vous consulter au chapitre 8.

### FR

# 4. ASSOCIER VOTRE APPAREIL AVEC L'APPLICATION TELLUR

#### 4.1 ATTENTION 🗟

• Cet appareil ne prend en charge qu'un routeur avec une bande de fréquence de 2,4 GHz, il ne prend pas en charge un routeur avec une bande de fréquence de 5 GHz.

• Assurez-vous que votre téléphone est connecté au réseau sans fil 2,4 GHz et que vous avez accès à votre mot de passe Wi-Fi avant de commencer la procédure de couplage.

• L'application ne prend pas en charge les réseaux Wi-Fi 6 avec la norme 802.11ax. Veuillez régler le réseau Wi-Fi 2,4 GHz sur 802.11b/g/n.

• Les mots de passe Wi-Fi ne doivent pas inclure de caractères spéciaux tels que : ~ ! @#\$%^&\*().

• Nous vous recommandons également d'activer le Bluetooth pour faciliter le couplage.

• Assurez-vous que le signal Wi-Fi est suffisamment fort dans la zone où l'appareil sera installé.

**4.2 TÉLÉCHARGEZ ET INSTALLEZ L'APPLICATION TELLUR SMART** Disponible pour les appareils los et Android.

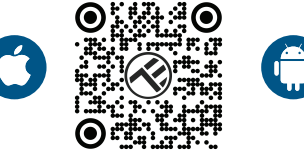

#### 4.3 CRÉER UN COMPTE

Une fois téléchargée, l'application vous invitera à créer un compte (si vous n'en avez pas déjà un). Entrez votre adresse électronique, sélectionnez le pays où vous vivez et créez un mot de passe pour votre compte Tellur Smart.

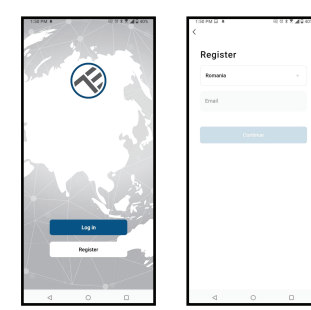

# 4.4 JUMELAGE DU PRODUIT AVEC L'APPLICATION TELLUR SMART CONNEXION WIFI

• Ouvrez l'application Tellur Smart et cliquez sur "Add device (Ajouter un appareil)" ou « + », puis sélectionnez "Video Surveillance (Surveillance video)" -> "Smart Doorbell(Interphone vidéo)".

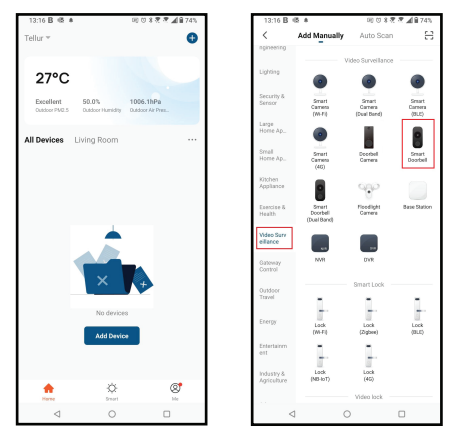

• Allumez l'interphone vidéo et attendez que le voyant bleu clignote rapidement.

• Si le voyant ne clignote pas, appuyez sur le bouton de réinitialisation pendant environ 3 secondes et attendez.

• L'option par défaut dans le coin supérieur droit devrait être le code QR.

• Confirmez que le voyant clignote rapidement dans l'interface de l'application.

• Sélectionnez votre réseau Wi-Fi, entrez votre mot de passe Wi-Fi et cliquez sur "Next (Suivante)".

• Avec l'objectif de la caméra de la sonnette, scannez le code QR qui est apparu sur votre téléphone. Lorsque l'appareil émet un son, cliquez sur "I heard a Prompt (J'ai entendu une invite)" et la configuration sera terminée.

• Attendez que l'appareil soit ajouté automatiquement. Appuyez sur « Done » (Terminé) lorsque vous avez terminé et l'appareil apparaîtra dans votre liste.

 $\mathsf{FR}$ 

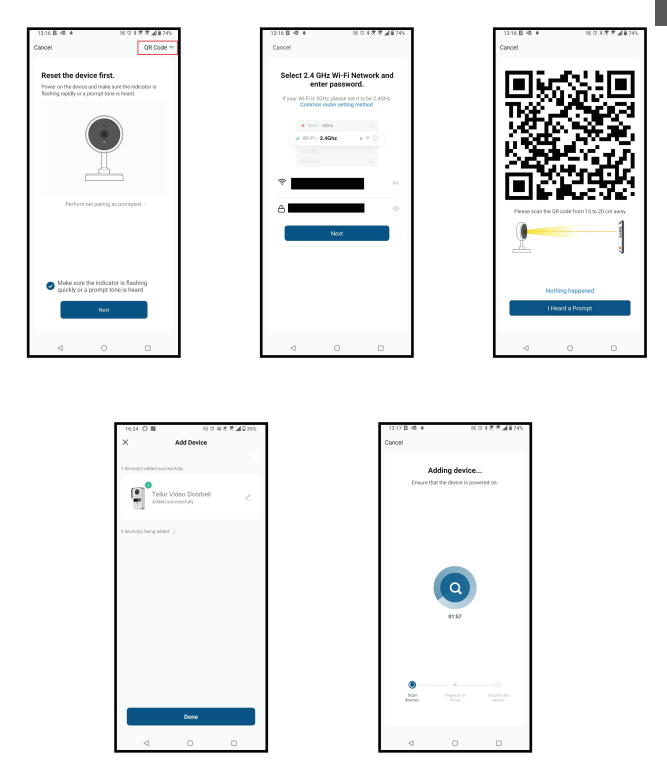

#### CONNEXION FILAIRE

• Ouvrez l'application Tellur Smart et cliquez sur "Add device (Ajouter un appareil)" ou "+", puis sélectionnez "Video Surveillance (Surveillance video)" -> "Smart Doorbell(Sonnette intelligente)".

• Changez l'option dans le coin supérieur droit en Câble (à partir du code QR par défaut).

• Confirmez que le voyant clignote rapidement dans l'interface de l'application.

• Attendez que l'appareil soit ajouté automatiquement.

### 4.5 NOTES 🖺

Pour résoudre les problèmes, veuillez vous consulter le chapitre 8.

#### 5. FONCTIONS DE L'APPLICATION TELLUR SMART 5.1. VUE EN DIRECT

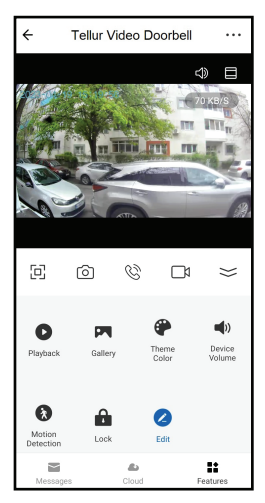

- 1. Écran d'affichage en direct
- 2. Prenez des photos/vidéos.
- 3. Conversation audio bidirectionnelle.
- 4. Jouer/Galerie
- Sélectionner des thèmes
- d'interface (sombre/clair)
- 6. Détecteur de mouvement

marche/arrêt

- 7. Déverrouiller la porte.
- 8. Configurations

# Tellur Video Doorbell Doorbell is ringing. Waiting for an answe Decline Accent

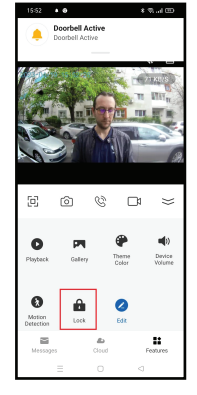

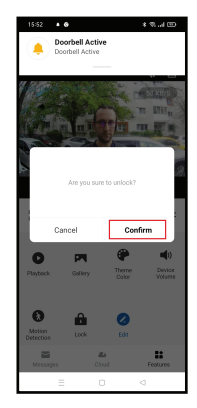

• Lorsqu'une personne appuie sur le bouton, vous recevrez des notifications push sur votre téléphone mobile et des sons provenant de la sonnette à l'intérieur (si jumelée et activée).

• Vous pouvez visionner la diffusion en direct de l'appelant, parler et déverrouiller la porte à distance (si une serrure électronique ou magnétique est connectée).

## 5.2 FONCTION SONNERIE

#### 5.3. CONFIGURATIONS

• Vous pouvez faire pivoter l'image, modifier les paramètres sonores, la fonction de détection, la carte SD, partager votre appareil avec d'autres, rechercher des mises à jour logicielles, renommer, supprimer ou redémarrer l'appareil, recevoir des notifications si l'appareil se déconnecte.

| 15:20 • 🛇 • 🗢                 | * % 🖘 | 15:20 🗣 🛇 🔺 🏶 🔐 🖽 🖽                            |
|-------------------------------|-------|------------------------------------------------|
| ← Settings                    |       | ← Settings                                     |
| Interfon ABN 29               | >     | SD Card Settings >                             |
| Device Info                   | >     | Value added Services                           |
| Tap-to-Run and Automation     | >     | Cloud Storage >                                |
| Supported Third-Party Control |       | Offline Notification                           |
| <b>•</b>                      |       | Offline Notification                           |
| eggentiche GoogleHame         |       | Others                                         |
| Basic Settings                |       | FAQ & Feedback >                               |
| Basic Feature Settings        | >     | Share devices >                                |
| Sounds                        | >     | Add to Home Screen >                           |
| Advanced Settings             |       | Firmware Info Firmware is the latest version > |
| Detection alert setting       | >     |                                                |
| Storage                       |       | Restart device                                 |
| SD Card Settings              | >     | Remove Device                                  |
| = 0                           |       | = 0 <                                          |

#### 5.4. AUTRES

•Smart - Créez diverses automatisations et scénarios à l'aide des changements météorologiques, du comportement ou des calendriers d'autres appareils.

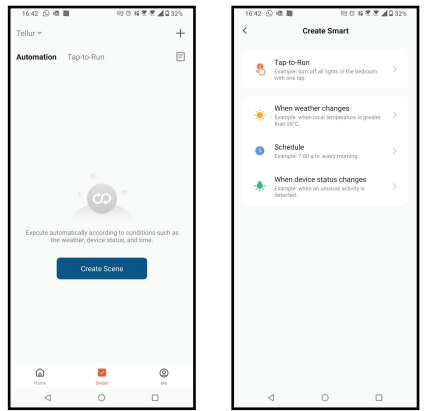

FR

• Vue multi-caméras – Si plusieurs caméras sont installées dans l'application, plusieurs appareils peuvent être visualisés en même temps.

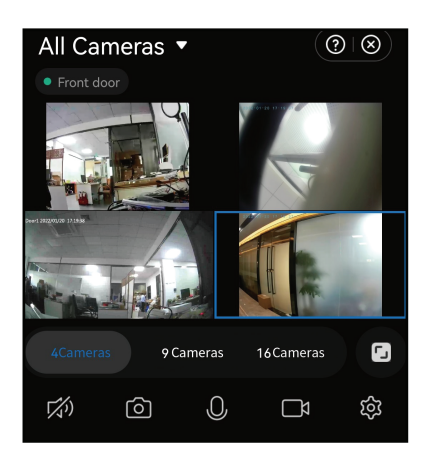

#### 6. INTÉGRATION AVEC AMAZON ALEXA

REMARQUE - Un écran intelligent compatible avec Amazon Alexa est nécessaire pour obtenir un aperçu en direct de la salle de son.

1. Accédez au menu principal de l'application Alexa.

2. Sélectionnez "Compétences" / "Compétences et jeux".

3. Tapez Tellur Smart dans la barre de recherche.

4. Sélectionnez l'application Tellur Smart et cliquez sur "Activer".

5. Ajoutez les données d'enregistrement utilisées dans l'application Tellur Smart.

L'application Tellur Smart est désormais intégrée à Alexa et vous pouvez commencer à contrôler vos appareils intelligents à l'aide de commandes vocales. Si vous avez renommé vos appareils, veillez à choisir un nom qu'Alexa peut facilement reconnaître.

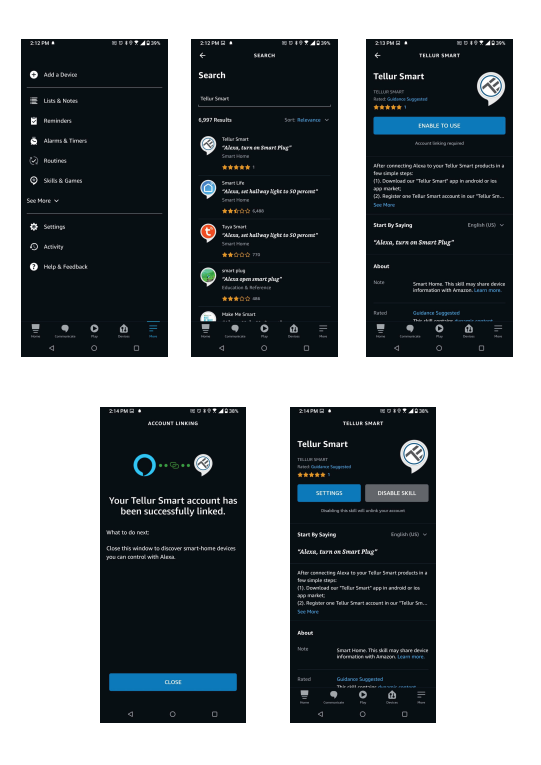

Pour contrôler vos appareils à la voix via Alexa, utilisez des commandes vocales simples et claires. Voici un exemple pour les lumières de la chambre à coucher :

"Alexa, éteindre la lumière de la chambre"

"Alexa, allumer la lumière de la chambre

"Alexa, réduire l'intensité de la lumière de la chambre à coucher"

"Alexa, mettre la lumière de la chambre à coucher au rouge"

### 7. INTÉGRATION DE L'ASSISTANT GOOGLE

REMARQUE - Un écran intelligent compatible avec Google Home est nécessaire pour obtenir un aperçu en direct de la caméra de la sonnette.

Avant d'utiliser Google Home pour contrôler vos appareils intelligents, assurez-vous de remplir les conditions suivantes -Vous disposez d'un appareil Google Home ou d'un appareil

Android avec Google Assistant.

-Vous disposez de la dernière version de l'application Google Home.

-Vous disposez de la dernière version de l'application Google (Android uniquement).

-La langue d'affichage de votre appareil est l'anglais américain. Vous avez installé l'application Tellur Smart et disposez d'un compte actif dans celle-ci.

Ajoutez vos appareils à l'application Tellur Smart. Vous pouvez sauter cette partie si vous avez déjà des appareils installés dans l'application.

Connectez votre compte :

1. Allez sur la page d'accueil de Google Home et cliquez sur "+".

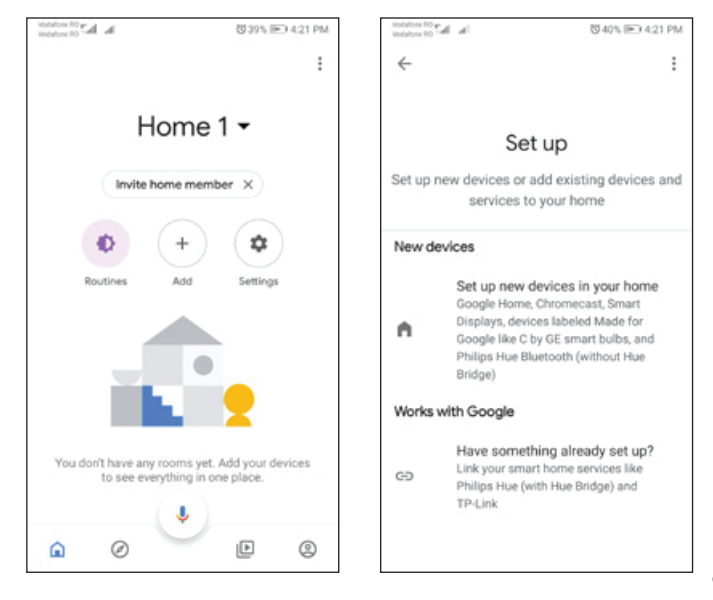

2. Cliquez sur "Add new", entrez Tellur Smart dans la barre de recherche et sélectionnez l'application dans la liste. Sélectionnez la région/le pays de votre compte Tellur Smart, saisissez le compte et le mot de passe utilisés dans Tellur Smart et cliquez sur "Lier maintenant". Une fois que vous avez relié les caméras pour chaque appareil, elles apparaîtront dans Home Control.

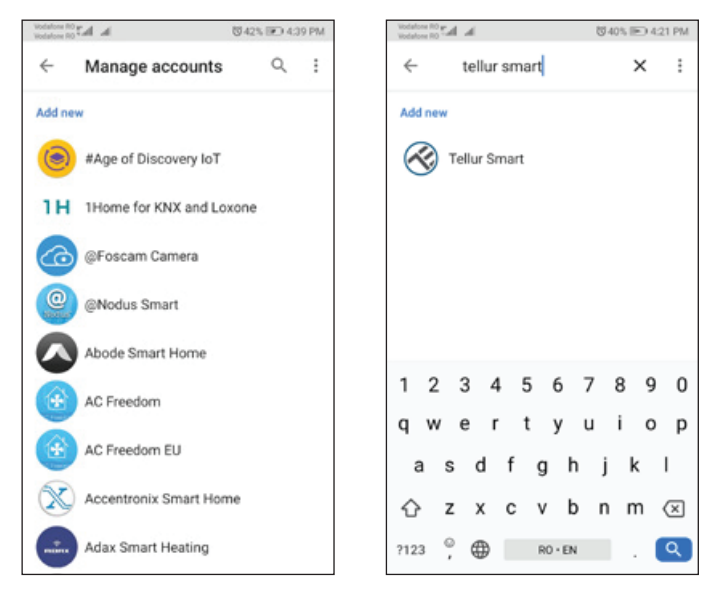

Pour contrôler vos appareils à la voix via Google Home, utilisez des commandes vocales simples et claires. Voici un exemple pour les lumières de la chambre à coucher :

-OK Google, éteindre les lumières de la chambre.

-OK Google, régler la lumière de la chambre à coucher à 50 %.

- -OK Google, éclaircir la lumière de la chambre.
- -OK Google, tamiser la lumière de la chambre.
- -OK Google, mettre la lumière de la chambre à coucher au rouge.

## 8. REMÉDIER LES PROBLÈMES

• Assurez-vous que l'appareil est allumé et que la connexion à l'alimentation est bonne.

- Vérifiez la connexion Wi-Fi de votre téléphone.
- Vérifiez si l'appareil est en mode de couplage. Réinitialisez votre appareil intelligent pour passer en mode de couplage.
- Vérifiez le routeur : Si vous utilisez un routeur double bande, sélectionnez le réseau 2,4 GHz pour ajouter le périphérique.
   Vous devez également activer la fonction de diffusion du routeur. Définissez la méthode de cryptage sur WPA2-PSK et le type d'autorisation sur AES, ou définissez les deux sur « auto ».
- Vérifiez que le signal Wi-Fi est suffisamment fort. Pour garder le signal fort, gardez l'itinéraire et l'appareil intelligent aussi proches que possible.
- Le mode sans fil doit être 802.11.b/g/n (Wi-Fi 6 802.11ax n'est pas pris en charge).
- Assurez-vous de ne pas dépasser le nombre maximal d'appareils enregistrés pris en charge par l'application (150).
- Vérifiez si la fonction de filtrage MAC du routeur est activée. Si c'est le cas, supprimez le périphérique de la liste des filtres et assurez-vous que le routeur n'interdit pas la connexion du périphérique.
- Assurez-vous que le mot de passe Wi-Fi que vous avez entré dans l'application est correct.

#### Puis-je contrôler l'appareil avec un réseau 2G / 3G / 4G ?

Lorsque vous ajoutez l'appareil pour la première fois, votre appareil et votre téléphone doivent être connectés au même réseau Wi-Fi. Une fois que l'appareil a été couplé avec succès dans l'application Tellur Smart, vous pouvez le contrôler à distance via les réseaux 3G/4G/5G.

#### Comment puis-je partager mon appareil avec ma famille ?

Ouvrez l'application Tellur Smart, accédez à "Profile (Profil)" -> "Device sharing (Partagez vos appareils)" -> "Sharing sent (Partagé envoyé)", sélectionnez "Add sharing (Ajouter un partage)" et partagez votre appareil avec les membres de la famille ajoutés.

Notification – Les utilisateurs doivent installer l'application Tellur Smart sur leur appareil pour voir les appareils partagés.

# Comment puis-je gérer les appareils partagés par d'autres personnes ?

Ouvrez l'application Tellur Smart et allez dans « Profil (Profile) » > « Partage d'appareils (Device Sharing) » > « Partagé reçu (Sharing received) ». Ensuite, vous pouvez trouver les appareils partagés par d'autres utilisateurs. Pour supprimer les appareils partagés par d'autres utilisateurs balayez vers la gauche.

FR

### 9. SPÉCIFICATIONS TECHNIQUES

| Type de capteur :                           | 1/2.9" CMOS                                                |  |  |
|---------------------------------------------|------------------------------------------------------------|--|--|
| Résolution du capteur :                     | 2 mégapixels                                               |  |  |
| Lentilles :                                 | F :2.0 f :3.2mm                                            |  |  |
| Angle de vue :                              | 140°                                                       |  |  |
| Capteur de mouvement PIR :                  | Oui, jusqu'à 8 mètres                                      |  |  |
| Résolution de l'image :                     | FullHD 1080P 1920*1080                                     |  |  |
| Compression vidéo :                         | H.264                                                      |  |  |
| Taux de transfert :                         | 32Kbps~2Mbps                                               |  |  |
| Fréquence d'images :                        | 30 fps                                                     |  |  |
| Retour de l'image :                         | Horizontalement via APP                                    |  |  |
| Emplacement de mémoire :                    | Carte Micro SD classe 10 min (jusqu'à 256 Go), non incluse |  |  |
| Fonction ouverture de porte :               | Oui                                                        |  |  |
| Compatibilité d'enregistrement cloud :      | Oui                                                        |  |  |
| Compatibilité Siri Shortcuts:               | Oui                                                        |  |  |
| Compatibilité Google Home :                 | Oui                                                        |  |  |
| Compatibilité Amazon Alexa :                | Oui                                                        |  |  |
| Vue nocturne :                              | Oui, jusqu'à 10 mètres                                     |  |  |
| Communication audio :                       | Son bidirectionnel                                         |  |  |
| Connectivité a réseau (Internet) :          | 2.4G Wi-Fi 802.11 b / g / n ou réseau filaire              |  |  |
| Niveau de protection de l'eau :             | IP54                                                       |  |  |
| Température ambiante de<br>fonctionnement : | -20 °C - 50 °C                                             |  |  |
| Humidité ambiante de travail :              | 10 ~ 95RH                                                  |  |  |
| Alimentation :                              | DC 12~36V / AC 8~24V / 12~15V / 48V POE                    |  |  |
| Compatibilité avec la sonnerie sans fil     | Oui, sonnette intérieur incluse                            |  |  |
| Dimensions :                                | 145X93 X 39mm                                              |  |  |
|                                             |                                                            |  |  |

# Informations sur les déchets d'équipements électriques électroniques (DEEE)

Les déchets d'équipements électriques et électroniques (DEEE) peuvent contenir des substances dangereuses qui

ont un impact négatif sur l'environnement et la santé humaine, s'ils ne sont pas collectés séparément.

Ce produit est conforme à la directive DEEE de l'UE (2012/19/UE) et est marqué d'un symbole de classification pour les déchets d'équipements électriques et électroniques (DEEE), représenté graphiquement dans l'image. Cette icône indique que les DEEE ne doivent pas être mélangés avec des ordures ménagères et qu'ils font l'objet d'une collecte séparée.